# D'sGATE 契約·物件任意項目一括更新 (1/6)

D'sGATE「契約照会」および「物件照会」から契約・物件任意項目を一括更新する場合の操作説明です。

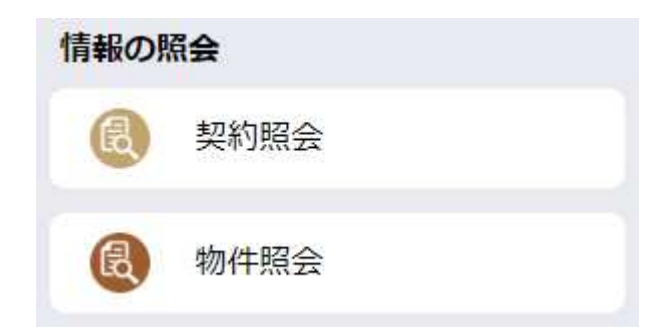

#### 1. 契約照会

I. 契約任意項目一括更新画面

「契約照会」 - 「契約一覧」 - 「契約任意項目のデータを一括更新する」をクリックしたときに表示される画面 です。各項目のご説明は D'sGATE 操作マニュアル「<u>各種照会」</u>をご参照ください。

| 契約一篇                                                 |                                                              |                                      |                                              |                                               |                                          |                                 |                                                            |                         |                 |                       |                         |       |        |                          |            |              |      |
|------------------------------------------------------|--------------------------------------------------------------|--------------------------------------|----------------------------------------------|-----------------------------------------------|------------------------------------------|---------------------------------|------------------------------------------------------------|-------------------------|-----------------|-----------------------|-------------------------|-------|--------|--------------------------|------------|--------------|------|
|                                                      |                                                              |                                      |                                              |                                               |                                          |                                 |                                                            |                         |                 |                       |                         |       |        |                          |            |              |      |
| 171781 - Mar 18 - 17                                 | and some of                                                  |                                      |                                              | 10000 (1 + A + 1)                             |                                          | 1.11                            |                                                            |                         |                 |                       |                         |       |        |                          |            |              |      |
| C20140/ 50/12                                        | 東京する                                                         |                                      | 至契約                                          | 「総丁分を営む」                                      | の一覧を表示                                   | 0                               |                                                            |                         |                 |                       |                         |       |        |                          |            |              |      |
| とこれ中の 見れて<br>契約任意項目を補助                               | 5末 9 る<br>1 する (契約                                           | 任意項目の編集                              | 主転制                                          | (総1分を当む)<br>18まで1時開発                          | の一覧を表示                                   | ನ<br>ನಂತರ.                      | (休日は翌営業                                                    | 日に反映))                  |                 |                       |                         |       |        |                          |            |              |      |
| ここれ中の「見など<br>契約任意項目を補助                               | 5末93<br>173 (契約                                              | 任意項目の構業                              | 主要的                                          | (除了分を高む)<br>記るまで1(時間税                         | の一覧を表示<br>演奏することが                        | ಂ<br>ಹರಿಕಳೆ.                    | (体日は空営業                                                    | 日に反映))                  |                 |                       |                         |       |        |                          |            |              |      |
| と当れ中の「良水を<br>契約任意項目を補加<br>フィルタを全て外す                  | R本9名<br>19る(契約<br>) <sup>123</sup>                           | 任意現日の機構<br> 4 次へ                     | 単純約                                          | (約1分を高む)<br>3るまで1時開税                          | の一覧を表示<br>渡要することが                        | ್ದ<br>ನಾರಿಕಳೆ.                  | (休日は翌営業                                                    | 日(江友味))                 |                 |                       |                         |       |        |                          |            |              |      |
| 2014年の「東北日<br>契約任意項目を補助<br>フィルタを全て外す<br>契約番号         | s末 y る<br>L y る (契約<br>) 123<br>} 軍                          | )任意項目の補償<br>4 次へ<br>取引種類学            | 1142500<br>諸単が反映され<br>契約状態率                  | (お」がを出て)<br>(お」がを出て)<br>(おまて) 時間時<br>契約日 平    | の一覧を表示<br>波襲することが<br>検収日 軍               | 、高ります。<br>あります。<br><b>満了日</b> 「 | (休日は翌営業<br>マ 解約日マ                                          | 日((反映))<br>契約期間率        | 代表物件名           | च 20¥                 | 1 <b>20</b> =           | 物件值级学 | 請求部署名平 | 各回お支払額率                  | 約定日軍       | お支払力法≂       | お支払刑 |
| 200日ません。<br>契約任意連旦を通知<br>フィルタを全て外す<br>契約番号<br>100003 | इ.स. ७ ठे<br>६ इ.ठ. (३८११)<br>) 123<br>हे इ.इ.<br>३34.000.00 | 住意時日の陽葉<br> 4次へ<br> <br>取引種類=<br>リース | <sup>主 201</sup><br>諸単が反映され<br>契約状態率<br>満了予定 | (RF)分支式()<br>)るまで1(時間石<br>契約日 軍<br>2022/12/01 | の一覧を表示<br>建築することが<br>検収日 事<br>2022/12/01 | 、あります。<br>満了日 、<br>2026/11/2    | <ul> <li>(休日は翌営業)</li> <li>〒 解約日マ</li> <li>30 —</li> </ul> | 日(広球))<br>契約期間年<br>48か月 | 代表物件名<br>見本代表物件 | <b>₹ ΣΩ</b> #<br>1 10 | 9 <b>65</b> 7<br>07,040 | 物件值级中 | 英求部署名∓ | <b>各回お支払額</b> ╤<br>2,230 | 約定日平<br>31 | お支払力法=<br>訳込 | お支払形 |

|                | 00003853-000-00 | 11-2 | 着て来た           | 2022/19/ht | 2022/12/01 | 2026/11/30 | 0.042 | 18:50 E | 日本代表的称 7               | 107.040 | TOUTUNE | Num?? | 5411    | 松纳 |
|----------------|-----------------|------|----------------|------------|------------|------------|-------|---------|------------------------|---------|---------|-------|---------|----|
| and the second | 100030334000400 | 1    | 104 J - J - MC | 2022/12/01 | 2022/12/01 | 2020/11/30 |       | 40.075  | - 36 Act (3230) (1 - ) | 1071040 | 100.000 | 21200 | 51 BARS |    |
|                |                 |      |                |            |            |            |       |         |                        |         |         |       |         |    |

契約任意項目は、Excel ファイルを取込み一括で"満了時連絡先"および各"任意項目"の登録・変更が可能です。

※事前に契約任意項目タイトル設定を行ってください(「D'sGATE 管理者」のみ)。契約任意項目タイトル設 定については、D'sGATE 操作マニュアル「契約・物件任意項目タイトル設定」をご参照ください。

### D'sGATE 契約·物件任意項目一括更新 (2/6) Ver.20241101

① アップロードファイルを作成します。ファイルの作成には、「契約任意項目のデータをダウンロードする」をク リックしてダウンロードしたファイルに必要事項を入力します。

※ダウンロードファイルは「全契約(終了分を含む)の一覧」となります。

ダウンロードしたファイルの「入力方法」シートに、入力方法についてのご説明を記載しています。入力方法 の説明を確認し、データの作成を行います。

| 契約任意項目一括更新                     |                 |                                                                                                    |                                           |                         |                          |                 |       |       |               |          |      |
|--------------------------------|-----------------|----------------------------------------------------------------------------------------------------|-------------------------------------------|-------------------------|--------------------------|-----------------|-------|-------|---------------|----------|------|
| 契約任最項目のデータをダウンロードする(契約任最項目の    | データをアップロードする    | )                                                                                                    |                                           |                         |                          |                 |       |       |               |          |      |
| \$7\$1 - PT                    |                 |                                                                                                    |                                           |                         |                          |                 |       |       |               |          |      |
|                                |                 |                                                                                                    |                                           |                         |                          |                 |       |       |               |          |      |
| (フィ. 夕牧全て外す)                   |                 |                                                                                                    |                                           |                         |                          |                 |       |       |               |          |      |
| 契約11号 🐺 代表物件名 🐺 論了時達記          | 8先1 🐺 満了時連絡     | 先2 🐨 満了時連絡先3                                                                                                    | ▼ 見木任意項目1                                 | ₹ 6                     | 意項目                      | ₹ 任意項目          |       | 任意項目  | ₹ <b>(£</b> ! | 意项目      | Ŧ    |
| アイテ いがありません                    |                 |                                                                                                    |                                           |                         |                          |                 |       |       |               |          |      |
| 18:                            |                 |                                                                                                    |                                           |                         |                          |                 |       |       |               |          | 18   |
| (契約任意項目のデータをダウンロードする」をクリックします。 |                 |                                                                                                    |                                           |                         |                          |                 |       |       |               |          | 更新する |
| A B                            |                 | K I                                                                                                    | м                                         | S                       | т                        | 11              | V     | w     |               | ×        |      |
| 契約番号 取引種類 契約                   | 満了時             | 連絡先1 満了時連絡先2                                                                                                    | 2 満了時連絡先3                                 | 任意項目1 化                 | 主意項目2 4                  | £意項目3 (         | £意項目4 | 任意項目5 | 契約番号          | (システム管   | 理用)  |
| 100003834-000-00 リース 検         | 1               |                                                                                                    |                                           |                         |                          |                 |       |       | 000038        | 34-000-0 | 0    |
| 100003835-000-00 9-2           | 1 <sup>#2</sup> |                                                                                                    |                                           |                         |                          |                 |       |       | 000038        | 35-000-0 | 0    |
| 100003836-000-00 19-2          | 加牛 3            |                                                                                                    |                                           |                         |                          |                 |       |       | 000038        | 30-000-0 | 0    |
|                                |                 |                                                                                                    |                                           |                         |                          |                 |       |       |               |          |      |
|                                |                 | <ul> <li>"満了時連絡会</li> <li>入力します。</li> <li>※"満了時連絡会</li> <li>入力します。</li> <li>入力します。</li> <li>※各"任意項目</li> <li>定は不可)</li> </ul> | 先"および各"<br>格先"につい <sup>-</sup><br>目"はテキスト | 任意項目<br>ては、アカ<br>・64 文字 | ]"にデ-<br>ロウント ]<br>:(データ | ータを<br>Dを<br>型設 |       |       |               |          |      |

# D'sGATE 契約·物件任意項目一括更新 (3/6) Ver.20241101

- ② ファイルのアップロードを行います。「契約任意項目のデータをアップロードする」をクリック後、該当ファイル を選択して「添付」をクリックします。
  - ※アップロード用 Excel ファイルのレイアウト変更をしないようにしてください。列の並べ替え、シート名の変更等を行 った場合、エラーが表示され取込できません。

| 契約任意項目のデータをダウンロードする                                                                                                    | 項目のデータをアップロードする)                                                                  |                   |                                              |
|----------------------------------------------------------------------------------------------------|-----------------------------------------------------------------------------------|-------------------|----------------------------------------------|
| 契約一覧                                                                                                    |                                                                                   |                   |                                              |
| (フィルタを全て外す)                                                                                                    |                                                                                   |                   |                                              |
| 契約番号 〒 代表物件名 〒 摘<br>アイテムがありません<br>く                                                                                                    | "时連絡先1 〒 尚了时連絡先2 〒 尚了时連絡先3 〒 見木任臣                                                 | 項目1 ╤ 任意項目 ╤ 任意項目 | ╤ 任氣項目 ╤ 任氣項目 ╤                              |
| - <u><u><u><u></u></u><u></u><u></u><u></u><u></u><u></u><u></u><u></u><u></u><u></u><u></u><u></u><u></u><u></u><u></u><u></u><u></u></u></u> | ファイルを添付する                                                                         | ×                 | c                                            |
| ップロードデータはドラ                                                                                                    | ファイルをドラッグして、ここにドロップ<br>または                                                        |                   | "契約任意項目のデータ<br>をアップロードする"をクリ<br>ック後、該当ファイルを選 |
| クアンドドロッフ、または<br>アイルを選択することが<br>能です。                                                                                                    | <ul> <li>ファイルを選択</li> <li>ファイルを選択</li> <li>ファイル名</li> <li>契約任意項目一見 xbx</li> </ul> | 8                 | 択して"添付"をクリック<br>します。                         |
|                                                                                                    |                                                                                   |                   |                                              |

③アップロードしたデータが反映されます。内容確認後「更新する」をクリックし任意項目を登録します。

| #2 FB               |           |          |         |           |   |         |          |      |          |   |      |   |
|---------------------|-----------|----------|---------|-----------|---|---------|----------|------|----------|---|------|---|
| フィルタを全て外す<br>契約番号 マ | 代表物件名 〒 第 | 了時連絡先1 〒 | 満了時連絡先2 | 〒 牌了時連絡先3 | Ŧ | 見本任意項目1 | <br>任意項目 | 任意項目 | <br>任意項目 | Ŧ | 任意項目 | Ŧ |
| 100003834-000-00    | 見本代表物件_1  |          |         |           |   | ಹಹಹ     |          |      |          |   |      |   |
| 100003835-000-00    | 見本代表物件1   | •        |         |           |   | UNUM 1  |          |      |          |   |      |   |
| 100003836-000-00    | 見本代表物件_1  | I        |         |           |   | 555     |          |      |          |   |      |   |
|                     |           |          |         |           |   |         |          |      |          |   |      |   |
|                     |           |          |         |           |   |         |          |      |          |   | ļ    | Æ |

## D'sGATE 契約·物件任意項目一括更新 (4/6)

Ver.20241101

#### 2. 物件照会

I. 物件任意項目一括更新画面

接収

2023/02/01 2023/02/01

00003848-000-00 リース

「物件照会」 - 「物件一覧」 - 「物件任意項目のデータを一括更新する」をクリックしたときに表示される画面 です。各項目のご説明は D'sGATE 操作マニュアル「<u>各種照会」</u>をご参照ください。

| -7.47            |                                                                                  |                                 |                                    |                          | A-4755 /5474                |                                        |                                 |      |               |                 |                  |                     |                             |                 |             |                      |       |                      |
|------------------|----------------------------------------------------------------------------------|---------------------------------|------------------------------------|--------------------------|-----------------------------|----------------------------------------|---------------------------------|------|---------------|-----------------|------------------|---------------------|-----------------------------|-----------------|-------------|----------------------|-------|----------------------|
| <u>ر</u>         | 料中の一覧を表                                                                          | 1759-15                         |                                    |                          | 王兴时(校子)                     | <b>が</b> を含む)の一覧                       | 23790                           |      |               |                 |                  |                     |                             |                 |             |                      |       |                      |
|                  |                                                                                  |                                 |                                    |                          |                             |                                        |                                 |      |               |                 |                  |                     |                             |                 |             |                      |       |                      |
| 同件任              | E意項目の場集新                                                                         | 意味が反                            | 映されるまで                             | 1時開程度要5                  | することがあり                     | ます。(休日は                                | 2営業日に反映)                        |      |               |                 |                  |                     |                             |                 |             |                      |       |                      |
| 同件任              | E意項目の補集部                                                                         | 高県が反                            | 映されるまで<br>  23456次/                | 1時開程度要す                  | することがあり                     | ます。(休日は                                | 2営業日に反映)                        |      |               |                 |                  |                     |                             |                 |             |                      |       |                      |
| 切件任<br>フィル       | L意項目の場構新<br>レタを全て外す                                                              | 高架が反<br>) 1                     | 映されるまで<br> 23456次/                 | 1時開程度要3                  | することがあり                     | ます。(休日は                                | 2営業日に反映)                        |      |               |                 |                  |                     |                             |                 |             |                      |       |                      |
| 3件任<br>フィル       | E登項目の場面部<br>レタを全て外す<br>契約面号                                                      | ま筑が反<br>) 1<br>(W               | 映されるまで<br> 23456次/<br>取引練知ਆ        | 1時間程度要3                  | することがあり<br>契約日              | ます。(林日は<br>検収日 🔻                       | 2営業日に反映)<br>満了日 🖤               | 解約日平 | 契約期間▼         | 物件番号学           | 商品分類 💗           | s-h-W               | 型式面号                        | ▼ 商品名           | v           | 80.00                | 物作価額率 | 月額レラルド               |
| 19件任<br>フィル<br>J | <ul> <li>18項目の場面</li> <li>レタを全て外す</li> <li>契約番号</li> <li>100003834-00</li> </ul> | 表現が反<br>) <sup>1</sup><br>10-00 | 映されるまで<br>123456次/<br>取引練類/<br>リース | 1時間程度要3<br>契約状態。<br>清丁予定 | することがあり<br>契約日<br>2022/12/0 | ます。(休日は<br>検 <b>収日</b> ▼<br>2022/12/01 | 2営業日に反映)<br>満了日 ▼<br>2025/11/30 | 解約日平 | 契約期間▼<br>48か月 | 物件面号》<br>001-00 | 商品分類 ▼<br>デスクトップ | <b>х-л-</b> т<br>нр | <b>堂式접근</b><br>4G4N8AV-AAGP | ♥ 商品名<br>HP Pro | Wini 400 G9 | <b>ខ្លាត្</b> ទ<br>1 | 物作価額= | 月間12月11月11日<br>2.230 |

物件任意項目は、Excelファイルを取込み一括で各"任意項目"の登録・変更が可能です。

※事前に物件任意項目タイトル設定を行ってください(「D'sGATE 管理者」のみ)。物件任意項目タイトル設 定については、D'sGATE 操作マニュアル「契約・物件任意項目タイトル設定」をご参照ください。

### D'sGATE 契約·物件任意項目一括更新(5/6) Ver.20241101

① アップロードファイルを作成します。ファイルの作成には、「物件任意項目のデータをダウンロードする」をク リックしてダウンロードしたファイルに必要事項を入力します。

※ダウンロードファイルは「全契約(終了分を含む)の一覧」となります。

ダウンロードしたファイルの「入力方法」シートに、入力方法についてのご説明を記載しています。入力方法 の説明を確認し、データの作成を行います。

| 物件任意項目 - 諸史新<br>物件任意項目のデータをダウンロードする<br>物件任意項目のデータをダウンロードする                                                                                                    | <u>-+75</u> )                           |                                                                                               |
|----------------------------------------------------------------------------------------------------|-----------------------------------------|-----------------------------------------------------------------------------------------------|
| 契約物件一覧           フィークを全て外す           契約           契約物           日本           物件           日本           物件           日本           加井           日本           フィークを全て外す           反約           日本           教行者号           大小学           型式描号           自本物件 | 通目17 任意项目17 任意项目17 任意项目17 任意项目17 任意项目17 | 急速目率 任意项目率 任意项目率 任意项目率 任意项目率 任意项目率 任意项目率 任意项目                                                 |
| アイテ 北方のません                                                                                                    |                                         |                                                                                               |
| 物件任意項目のデータを対し                                                                                                    |                                         |                                                                                               |
| 初件在息項目のテーダをタウ<br>ノロードする」をクリックします。                                                                                                    |                                         |                                                                                               |
| A         B           契約番号         取引種類         契約                                                                                                    | AF AG<br>物件任意項<br>物件任意項                 | AH         J         AZ           項         物件任意項         牧         王意項         契約番号(システム管理用) |
| 100003834-000-00         リース         検           100003835-000-00         リース         1           100003836-000-00         リース         1           100003836-000-00         リース         1           100003837-000-00         リース         1                | iin1<br>ihin2<br>ouhin3<br>youhin4      | 100003834-000-00<br>100003835-000-00<br>100003836-000-00<br>100003837-000-00                  |
| (                                                                                                    |                                         |                                                                                               |
|                                                                                                    | -<br>友"II <del>立</del> 石口"I             |                                                                                               |

# D'sGATE 契約·物件任意項目一括更新(6/6) Ver.20241101

- ② ファイルのアップロードを行います。「物件任意項目のデータをアップロードする」をクリック後、該当ファイル を選択して「添付」をクリックします。
  - ※アップロード用 Excel ファイルのレイアウト変更をしないようにしてください。列の並べ替え、シート名の変更等を行 った場合、エラーが表示され取込できません。

| 物件任意項目 - 括史新<br>(物件任意項目のデータをダウンロードする)(物) | 任意項目のデータをアップロードする)                   |                                                     |
|------------------------------------------|--------------------------------------|-----------------------------------------------------|
| 契約物件一覧                                   |                                      |                                                     |
| (フィルタを全て外す)                              |                                      |                                                     |
| 契約番号 物件番号 メーカラ 型式番号<br>アイテムがありません        | ₹ 商品名字 見本物件項目17 任意項目7 任意項目7 任意項目7 任意 | 199日年 任意99日年 任意99日年 任意99日年 任意99日年 任意99日年 任意99日年 任意9 |
| <u>約作一覧に戻る</u> )                         | ファイルを添付する                            | ×                                                   |
|                                          | Ø                                    | "物件に音頂日のデータ                                         |
| プロードデータけどう                               | ファイルをドラックして、 ここにトロップ                 | 初行に急項日の ) ー ><br>をアップロードする"をクリ                      |
| 「アンドドロップ、または                             | または<br>(ファイルを選択)                     | ック後、該当ファイルを選<br>択して"添付"をクリック                        |
| マイルを選択することが<br>能です。                      | <b>ファイル名</b><br>物件任意項目一覧 xisx        | します。                                                |
|                                          | キャンセル                                | (SIUTO)                                             |

③「更新する」をクリックし、アップロードしたデータを反映させて任意項目を登録します。

| 契約物件一覧            |        |         |            |         |                |          |       |       |       |       |       |       |       |       |       |       |      |
|-------------------|--------|---------|------------|---------|----------------|----------|-------|-------|-------|-------|-------|-------|-------|-------|-------|-------|------|
| フィルタを全て外す         | )      |         |            |         |                |          |       |       |       |       |       |       |       |       |       |       |      |
| 契約番号 至            | 物件番号带  | × 10 == | 型式横号       | ₹ ØA    | <b>88</b> 1    | 見木物件項目1字 | 任意項目示 | 任意項目示 | 任意項目表 | 任意項目示 | 任意項目于 | 任意項目等 | 任意項目至 | 任意項目示 | 任意項目表 | 任意項目示 | NIC. |
| 100003834-000-00  | 001-00 | HP      | 4G4N8AV-AA | GP HP F | Pro Mini 400 G | 222      |       |       |       |       |       |       |       |       |       |       |      |
| 100003835-000-00  | 001-00 | нр      | 4G4N8AV-AA | GP HP I | Pro Mini 400 G | 888      |       |       |       |       |       |       |       |       |       |       |      |
| 100003836-000-00  | 001-00 | HP      | 4G4N8AV-AA | GP HP I | Pro Mini 400 G | かかか)     |       |       |       |       |       |       |       |       |       |       |      |
|                   |        |         |            |         |                |          |       |       |       |       |       |       |       |       |       |       |      |
| <del>й</del> сёд) |        |         |            |         |                |          |       |       |       |       |       |       |       |       | /     | Œ     | 新    |